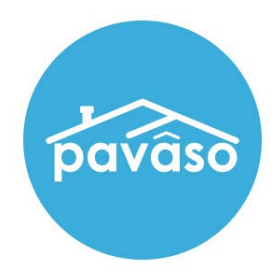

# Remote Online Notarization\* (RON) Notary Guide

Revised: 4/15/2022

Pavaso, Inc.

### **Table of Contents**

| Before You Begin                      | 2  |
|---------------------------------------|----|
| What is Remote Online Notarization?   | 2  |
| Signer Identity Validation            | 2  |
| Minimum System Requirements           | 3  |
| Enabling RON 2.0                      | 3  |
| How to Enable RON 2.0                 | 3  |
| System and Order Configuration        | 4  |
| Order Settings                        | 4  |
| Adding an Observer                    | 6  |
| Adding a Closing Agent as an Observer | 6  |
| Adding a Lender as an Observer        | 8  |
| Inviting Signers                      | 9  |
| Printing Documents for Wet Signature  | 11 |
| Pre-Close Tags                        | 14 |
| Signer Pre-Closing Document Review    | 15 |
| Performing a RON Signing              | 22 |
| Confirm Order Status                  | 22 |
| RON 2.0 Closing                       | 27 |
| Performing System Test                | 27 |
| Starting the Closing Session          | 29 |
| Adding Participants                   |    |
| Closing Session                       | 34 |
| Notary Journal                        |    |
| Pavaso Support                        | 41 |

## Before You Begin

#### What is Remote Online Notarization?

Remote Online Notarization (RON) is the act of notarizing documents electronically with an electronic seal online, from a separate physical location than the Signer.

A Notary performing a RON transaction must be a legally commissioned Notary public who is authorized to conduct notarizations over the internet using digital tools on live audio video calls. The Notary is required to validate identification and witness the signing event online.

Pavaso's Digital Close Enterprise (DCE) platform gives notaries the tools they need to conduct an online closing. During RON closings, notaries validate the Signer's identity and digital signatures are applied to documents. If a document requires a wet signature, the Notary will need to obtain the wet signature prior to closing the order. Documents requiring wet signatures must be printed from the Pavaso portal and scanned/imported into the system to successfully close an order. Each RON session is recorded and available to all participants post-closing.

#### **Signer Identity Validation**

Identity proofing is used to verify and authenticate the identity of every Signer participating in a RON session. Pavaso validates identity in three ways:

• **Security Questions** – Signers are required to answer a set of security questions generated from a trusted third-party knowledge-based authentication database.

**Note:** Signers must have enough public information in the U.S. to participate in a RON signing. Generally, this is a minimum of six months association with a U.S. address.

• **Government or State ID** –Signers are also required to validate their photo ID through a trusted third-party identify verification service. They must use their smartphone to take a picture of their photo ID and upload it via text. International numbers are accepted; however, the smartphone must be able to receive a text from a United States phone number. Third-party messaging apps are not supported.

**Note:** Third-party software confirms if the ID is a valid ID. Expired IDs will still validate. Confirm via webcam that the ID being used is in good standing.

• Video Identification – Notaries may also validate the Signer's identification by asking them to hold up their state-issued identification card, driver's license, or a government-issued passport to their web camera. Proper lighting and clear visibility are required to validate each participant.

### **Minimum System Requirements**

Please refer to <u>https://pavaso.com/system-requirements/</u> for the most up to date requirements.

### **Enabling RON 2.0**

#### How to Enable RON 2.0

Before you can start RON 2.0 closings, this option must be enabled. Once logged into your company's Pavaso account, select **My Company**, and **Edit** for the desired company or branch.

Note: This setting is only available to Company and Primary Administrators.

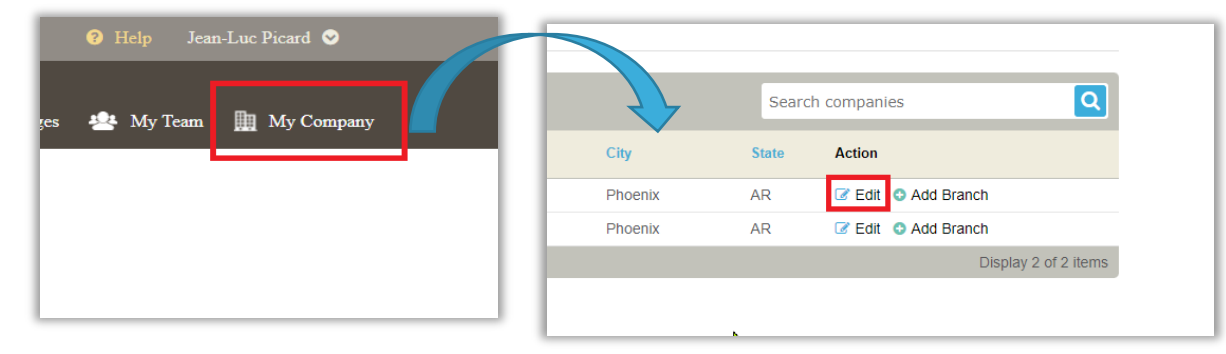

After selecting edit, you will be brought to your company settings page. From this screen, select **Closing Methods** from the left, then select **Enable 2.0 Experience**.

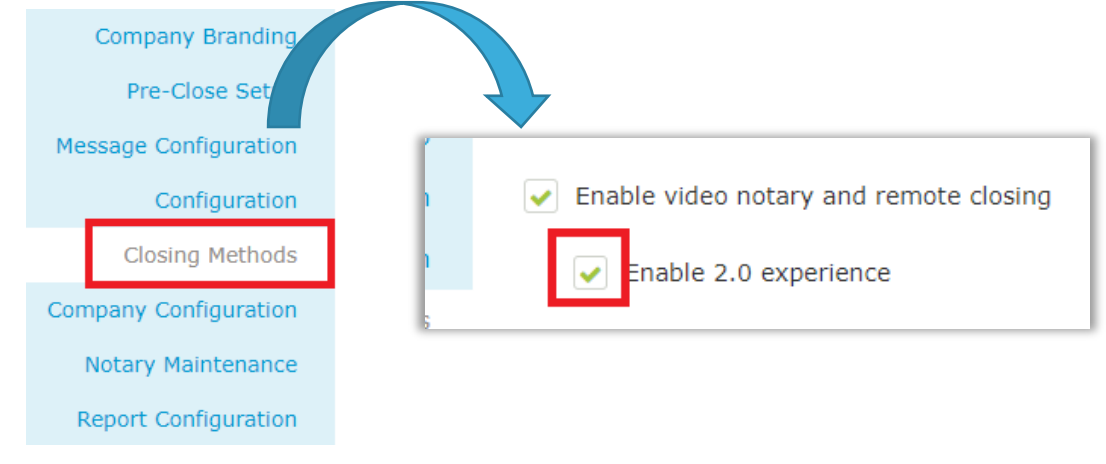

## System and Order Configuration

### **Order Settings**

RON must be enabled for your company prior to attempting a RON transaction. Speak with your Implementation lead to request this feature be turned on. If you are unsure who to contact, email <u>implementation@pavaso.com</u> for assistance.

Access the order from the Order Lobby. Select Edit to enter the Order Details screen.

|                                                                                                    |                                                                                                    |                   | Current da                                                              | ate/time: 12/10/20                                                          | 19 03:05:20                                           | PM Sy               | /stem 👻 |
|----------------------------------------------------------------------------------------------------|----------------------------------------------------------------------------------------------------|-------------------|-------------------------------------------------------------------------|-----------------------------------------------------------------------------|-------------------------------------------------------|---------------------|---------|
| Enterprise                                                                                                    | 倄 Lobby  皆 Vie                                                                                                    | w/Edit Notes      | 👤 Notificati                                                            | ons 🛛 💄 Invite (                                                            | Others 🛛 🖉                                            | Edit Si             | gnature |
| <pre>« 654 Lunch Lane, Plano, TX 12345  Felit ♣ Replicate Order Order Number BH_12102019_3 Buyer: Stanley Buyer Seller:</pre> | This Order has been This Order has been Release Order Pre-Closing During this phase, you will have a cha upcoming closing. If you have any qu question directly to your team member | n sent to busin   | You have invite<br>You have invite<br>your pre-closin<br>this time, you | 12/10/2019 at 0<br>ed borrowers to r<br>ng documents an<br>can use the Noti | 01:02 PM<br>review thei<br>d get educ<br>fications ce | r docum<br>ated abo | ents.   |
| Sales Price:<br>\$ 0.00<br>Closing Date:                                                                                      | Documents<br>Review, accept and if necessary, esign                                                                                                    | ווס<br>your docum | Deleted Docun<br>ents in advance                                        | nents 🕞 Docume<br>of your closing.                                          | ent Review                                            | Status              | 🕑 Edit  |
| 12/10/2019 01:00 PM                                                                                                    |                                                                                                    | Reviewed          | Accepted                                                                | Date Due                                                                    |                                                       |                     |         |
| Count Down to Closing:                                                                                                    | Title Documents                                                                                                    |                   |                                                                         |                                                                             |                                                       |                     |         |
| DAYS HOURS MINUTES SECONDS                                                                                                    | <u>1003</u>                                                                                                    |                   |                                                                         | 12/10/2019                                                                  | ۵ 🖋                                                   | 圃                   |         |
| Take a Tour 🛛 🖌                                                                                                    | <u>4506-T</u>                                                                                                    |                   | D                                                                       | 12/10/2019                                                                  | ۵ 🖋                                                   | 圃                   |         |
| Pre-Closing Review 🗸                                                                                                    | Compliance Agreement                                                                                                    |                   | O                                                                       | 12/10/2019                                                                  | ۵ 🖋                                                   | 圃                   |         |
| Closing Setup 🗸                                                                                                    | Loan Documents                                                                                                    |                   |                                                                         |                                                                             |                                                       |                     |         |
| Closing                                                                                                    |                                                                                                    |                   |                                                                         |                                                                             |                                                       |                     |         |

The state selected in Order Details must be enabled for RON on Pavaso. To enable RON, select the **Remote Closing and Video eNotary** option from the drop-down. This selection must be made for each RON order. *Note:* Options in this drop-down will differ depending on company configuration.

If the state selected does not have RON enabled, the option will not be available. Choose **Submit/Save** before navigating away from this screen.

| iso                        | 👫 Home 🛛 My Messages         | 🐣 My Team 📗 My Company                 | Help Cindy       |
|----------------------------|------------------------------|----------------------------------------|------------------|
|                            |                              | Current date/time: 04/30/2021 01:16    | 6:46 PM System - |
| Enterprise                 | 😭 Lobby 📑 View/Edit Notes    | 👤 Notifications 🎽 Invite Others        | Edit Signature   |
| »<br>Cancel                |                              |                                        | Save             |
| Edit Order Details         |                              |                                        |                  |
| Order Information          |                              |                                        |                  |
| Order number (*)           | State (*)                    | Order Template                         |                  |
| BH_04052021                | Texas                        |                                        |                  |
| Order Open Date            | Sales Price                  |                                        |                  |
| 04/05/2021                 | 0.00                         |                                        |                  |
| Closing Date (*)           | Closing Time (*)             |                                        |                  |
| 04/30/2021                 | 12:21 PM UTC-7 MST 🗸         |                                        |                  |
| Closing Type               | Signing Process for Consumer | Digital Closing Method                 |                  |
| Digital Closing 🗸          | Approve All, Sign Once 🗸     | (RON) Remote Closing and Video eN 🗸    |                  |
|                            |                              | (Please select an item)                |                  |
|                            |                              | (RON) Remote Closing and Video eNotary | y                |
| Loan Information Loan Type | (Please select an item)      | (RIN) Remote Ink-Signed Notarization   |                  |
| Loan Number                | Base Loan Amount             | (MDC) Multi-Device Closing             |                  |
| BH_04052021                |                              |                                        |                  |

## Adding an Observer

#### Adding a Closing Agent as an Observer

The Observer role is intended for individuals who:

- Have permission to participate in the closing via audio and webcam
- Do not need to sign any documents
- Do not require identity verification through ID validation and Knowledge-Based Authentication (KBA)

A closing agent, directly associated with a company on Pavaso, may be added as an Observer from within Order Details.

- A. Choose the appropriate branch, if applicable.
- B. Select the individual who will be the Observer from the **Closer Email Address** drop-down.

| Training Title 🔹                       | (Please select an item)                                                                        | Username                                                                                                    |
|----------------------------------------|------------------------------------------------------------------------------------------------|----------------------------------------------------------------------------------------------------|
|                                        | (Please select an item)                                                                        |                                                                                                    |
| :loser Email Address (*)               | bhaas@pavaso.com                                                                               |                                                                                                    |
|                                        | elliseuser@email.com                                                                           |                                                                                                    |
| the Notary for this Order?             | stephaniecloser@pavaso.com                                                                     |                                                                                                    |
| No (Please fill in the Notary details  | tobytitle@mailnesia.com                                                                        |                                                                                                    |
| • No (Ficuse III III are Notary octain | trainingadmin@pavaso.com                                                                       |                                                                                                    |
| t                                      | loser Email Address (*)<br>the Notary for this Order?<br>No (Please fill in the Notary details | (Please select an item)     (Please select an item)     (Please select an item)     bhaas@pavaso.com     elliseuser@email.com     stephaniecloser@pavaso.com     tobytitle@mailnesia.com     trainingadmin@pavaso.com |

- C. Once selected, the user's first name, last name, and username will populate.
- D. Select the Observer for this RON Order checkbox to mark this user as an Observer for this order.

| Company                      | Company                                                                                  | Closer Email Address (*)   |                            |
|------------------------------|------------------------------------------------------------------------------------------|----------------------------|----------------------------|
|                              | (TEST Training) BH Title                                                                 | frankcloser@mailinator.com | Username                   |
| Other                        | Closer Email Address (*)                                                                 |                            | frankcloser                |
| G                            | First Name (*)                                                                           | Middle Name                | Last Name ( <del>*</del> ) |
|                              | Frank                                                                                    |                            | Closer                     |
|                              | Street Address                                                                           | City                       | Cell Phone                 |
|                              | Zip Code                                                                                 | State                      |                            |
|                              |                                                                                          | (Please select an item)    |                            |
| this Close<br>Ves<br>Observe | er the Notary for this Order?<br>• No (Please fill in the Notary<br>r for this RON Order | details below)             |                            |

Observers cannot be added via the **Other** button. The **Observer for this RON Order** checkbox will not display.

| D Company     | Company                       | Closer Email Address (*) |                                  |
|---------------|-------------------------------|--------------------------|----------------------------------|
|               | (Please select an item)       | (Please select an item)  | Username                         |
| Other         | Closer Email Address (*)      |                          | ExampleUser03252020164636037     |
|               | example@email.com             |                          |                                  |
|               | First Name (*)                | Middle Name              | Last Name (*)                    |
|               | Example                       |                          | User                             |
|               | Street Address                | City                     | Cell Phone                       |
|               |                               |                          |                                  |
|               | Zip Code                      | State                    |                                  |
|               |                               | (Please select an item)  |                                  |
| Is this Close | er the Notary for this Order? | ails below)              | nother Closer Remove this Closer |

### Adding a Lender as an Observer

A lender directly associated with a company on Pavaso may be added as an Observer from within Order Details.

- A. Choose the appropriate company.
- B. Select the individual who will be the Observer from the Lender Email Address drop-down.
- C. Once selected, the user's first name, last name, and username will populate.
- D. Select the **Observer for this RON Order** checkbox to mark this user as an Observer for this order.

| Company | Company (*)              | Lender Email Address (*)                        |                      |
|---------|--------------------------|-------------------------------------------------|----------------------|
|         | Lucky Lending            | <ul> <li>luckylending@mailinator.com</li> </ul> | Username             |
| Other   | Lender Email Address (*) |                                                 | sampleadmin          |
|         | Lender First Name (*)    | Lender Middle Name                              | Lender Last Name (*) |
| C       | Sample                   |                                                 | Admin                |
|         | Street Address           | City                                            | Cell Phone           |
|         | 123 Right Road           | Phoenix                                         | (222) 222-2222       |
|         | Zip Code                 | State                                           |                      |
|         |                          |                                                 |                      |

### **Inviting Signers**

Once configuration is complete, invite the Signers to the order to review their documents. Selecting the **Invite** button sends the invitation email asking Signers to create their account.

*Note:* The button verbiage may change depending on if the order contains Buyers, Sellers, or both.

Note: The Release Order button is used to notify lender(s) and other partners that the order is ready on Pavaso.

| pavâso                                     | 👫 Home 🖂 My Messages 🔹 My Team 🏢 My Company 🍞 Help 🛛 Cindy Closer 📀                                                                                                    |
|--------------------------------------------|----------------------------------------------------------------------------------------------------|
| Digital Close<br>Enterprise                | Current date/time: 04/30/2021 01:23:55 PM System -<br>Current date/time: 04/30/2021 01:23:55 PM System -<br>Current date/time: 04/30/2021 01:23:55 PM System -                 |
| «<br>852 Release Road,<br>Dallas, TX 12354 | ✓ Release Order ✓ Invite Buyer(s) to Pre-Closing                                                                                                    |
| 📝 Edit 🛛 🛔 Replicate Order                 |                                                                                                    |
| ORDER NUMBER<br>BH_04302021                | Pre-Closing<br>During this phase, you will be able to review your closing documents, get educated about your upcoming                                                          |
| COMPANY<br>(TEST Training) BH Title        | closing, and ask any questions you may have to your closing team using the Notifications tab above. Click on any of the document links below to begin your pre-closing review! |
| BUYER:                                     |                                                                                                    |
| SELLER:                                    | Documents 🗇 Deleted Documents 👔 Document Review Status 🧭 Edit<br>Review, accept and if necessary, esign your documents in advance of your closing.                             |
| <b>SALES PRICE:</b><br>\$ 0.00             | Reviewed Accepted Date Due                                                                                                    |
| CLOSING DATE:<br>04/30/2021 12:22 PM       | Title Documents                                                                                                    |
| COUNT DOWN TO                              |                                                                                                    |

#### **Example Signer invitation email:**

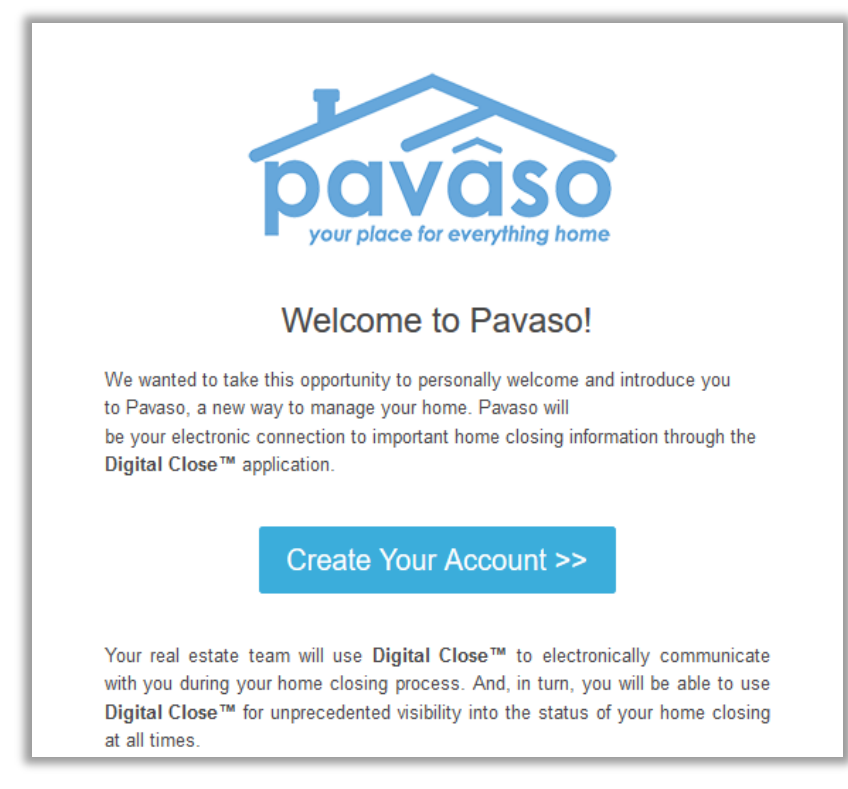

### **Printing Documents for Wet Signature**

**Note:** Some RON orders may contain documents requiring wet signature. Coordinate with the Signer to obtain any documents that require wet signature.

#### When accessing the **Closing** phase, select the **Print** button on the blue banner.

Note: The order must be in **Pending Closing** status to access the **Closing** phase.

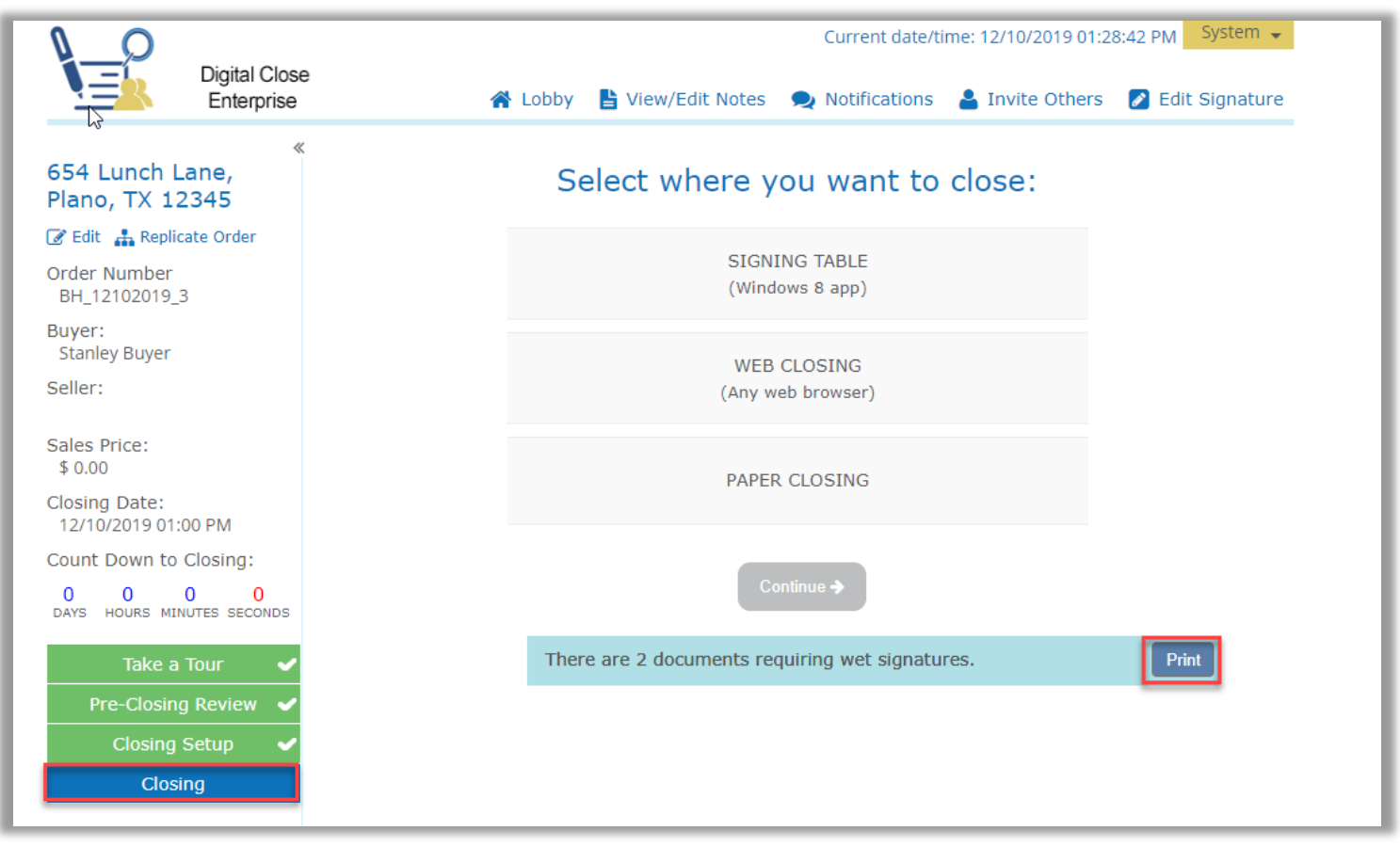

Select **Print All** to print all documents marked for wet signature.

*Note:* Documents printed for wet signature cannot be converted back to digital signatures.

| Documents for Wet Si     | gnatures     | ×                                                                    |                                                                     |
|--------------------------|--------------|----------------------------------------------------------------------|---------------------------------------------------------------------|
| Waiting to be printed    |              | 🕀 Print All                                                          |                                                                     |
| Affidavit of Occupancy   |              | 3                                                                    |                                                                     |
| Mortgage                 |              |                                                                      |                                                                     |
| Note                     |              |                                                                      |                                                                     |
| Signature/Name Affidavit |              |                                                                      |                                                                     |
| Printed                  | 6            | Re-print All                                                         |                                                                     |
| There                    | a is no item | Confirm                                                              |                                                                     |
|                          |              | By printing these d<br>acknowledge that e<br>signature during closed | ocuments now, you<br>each one requires a wet<br>osing and cannot be |
|                          | Close        | signed digitally. Do you want to print now                           |                                                                     |
|                          |              |                                                                      | Yes                                                                 |

This generates a PDF of all documents requiring wet signature. Each document is accompanied by a QR code coversheet. These coversheets must be scanned before the corresponding wet-signed documents.

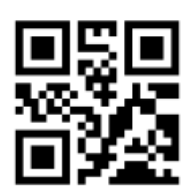

### ALLONGE TO NOTE - GENERIC

Print Date: 11/14/2019 11:08:53 AM Order No: 11142019\_163650

Description: Allonge\_To\_Note\_- generic.pdf

### **Pre-Close Tags**

If tags can be signed prior to the closing, the **Pre-Closing** setting can be used. These tags must be completed by the Signer during the <u>Pre-Close Review</u>.

| Audience: Date Due:                                                                       | RE: Loan Number: 13600307                                                                                                    |
|-------------------------------------------------------------------------------------------|----------------------------------------------------------------------------------------------------|
| All ~ 10/31/2019                                                                          | Property Address: 645 South Street, Dallas, TX 12345                                                                                                    |
| Additional Action Required<br>at Closing<br>Wet Signature Required<br>Document Templates: | Please be advised that you are hereby instructed in accordance with the terms of the Note, to address all correspondence to me/us regarding my/our loan with you to the following address.<br>(PLEASE CHECK AND COMPLETE ONE ONLY!!)<br>The property address shown above. If the property shown above consists of more than one unit, the specific address is:                                                                                                    |
| + Tag for Signature                                                                       |                                                                                                    |
| + Tag for Initials                                                                        | >><br>OTHER THAN PROPERTY ADDRESS                                                                                                    |
| + Tag for Education                                                                       | >> <b>4</b>                                                                                                    |
| + Tag for Notary                                                                          | ~~**<br>~**                                                                                                    |
| + Tag for Text                                                                            | I/We will notify the Lender in writing should the above mailing address be changed at any tin <b>Details</b>                                                                                                    |
|                                                                                           | Susie Stevens     Details   Signer:   Signer:   Stanley Buyer   Image: Stanley Buyer   Image: Stanley Buyer < |
|                                                                                           | MAILING ADDRESS CERTIFICATION<br>MACLSR 08/19/13                                                                                                    |

### **Signer Pre-Closing Document Review**

Each Signer must complete the Pre-Closing Document Review prior to the closing using their own account. All orders appear on the Signer's Closing Dashboard.

| Digital Close                                                                                                    | 🔓 Home 🖂 N                | My Messages 28 My Team 🔘 <b>Help Bernadette L Buyer</b> 🗸 |
|----------------------------------------------------------------------------------------------------|---------------------------|-----------------------------------------------------------|
| My Closing Dashboard                                                                                                    |                           |                                                           |
| CURRENT CLOSINGS                                                                                                    |                           | RECENT ACTIVITY                                           |
| 543 Apple Avenue, Plano, TX 75093         Borrower(s): Bernadette Buyer         Seller(s):         Order Number: ExampleOrder_123         Loan Number: ExampleOrder_123         Closing Date: 06/25/2019 02:00 PM | • Pending Review          |                                                           |
| PAST CLOSINGS  You have no older closings.  ABOUT PAVASO  My Closing Experience                                                                                                    | Consumer Testimonial      |                                                           |
| Video Tutorial                                                                                                    | Pavaso's Vision & History | а<br>Д                                                    |

Selecting the order from the Dashboard opens the order to begin document review. Signers are required to eConsent, which is achieved by selecting the **Accept** button.

Should the Signer decline the eConsent unintentionally, contact <u>Pavaso Support</u> to reset the eConsent. The Signer will have the ability to Accept the eConsent after the reset.

| Consent for use of electronic signatures and records: |
|-------------------------------------------------------|
|-------------------------------------------------------|

Pavaso is required by law to provide you with certain disclosures and information about your loan application ("Required Information"). With your consent, Pavaso can deliver Required Information to you by: Displaying or delivering the Required Information electronically, and Requesting that you print or download the Required Information and retain it for your records.

This notice contains important information that you are entitled to receive before you consent to electronic delivery of required information. Your consent also permits the general use of electronic records and electronic signatures in connection with your application. Please read this notice carefully and print or download a copy for your files.

After you have read this information, if you agree to receive Required Information from Pavaso electronically, and if you agree to the general use of electronic records and electronic signatures in connection with your relationship with Pavaso, please click on the "I agree" button where indicated.

Statement of electronic disclosures:

You may request to receive Required Information on paper, but if you do not consent to electronic delivery of Required Information, Pavaso cannot proceed with the acceptance and processing of your electronic application.

If you consent to electronic delivery of Required Information, you may withdraw that consent at any time. However, if you withdraw your consent we will not be able to continue processing your application.

Decline Accept

The Signer selects a document to review from the list.

| NAVIGATION                                              | Pre-Closing Review 0/3 Document(s) Confirmed                                                                                                    | 0 Day(s) Until My Closing 0 Notification(s)                                                       |
|---------------------------------------------------------|----------------------------------------------------------------------------------------------------|---------------------------------------------------------------------------------------------------|
| My Closing Dashboard                                    | Description                                                                                                    |                                                                                                   |
| Step 1 -Pre-Closing Review     Image: Closing Completed | During this phase, you will have a chance to review your pre-closing documents and you have any questions during this time, you can use the Notifications center to ask                                           | l get educated about your upcoming closing. If<br>a question directly to your team members.       |
|                                                         | Filter:     All     III     III     Search Documents     Q                                                                                                    |                                                                                                   |
|                                                         | Closing Disclosure Let's Review Pending Review Pending Review Pending Review Pending Review                                                                                                    |                                                                                                   |
|                                                         | Educational Content                                                                                                    |                                                                                                   |
|                                                         | Notes                                                                                                    |                                                                                                   |
|                                                         | Selecting <b>Skip Pre-Closing Review</b> will proceed you to the next screen to select <b>Co</b><br>documents that have not yet been confirmed and complete your review. Any outsta<br>signatures during closing. | omplete. Selecting this option will bypass any<br>anding documents will require individual digita |

All pages must be reviewed before the **Confim This Document** button enables. Depending on configuration settings, documents that are confirmed during the Pre-Closing Review will have signatures applied to the document during closing.

| ion<br>Lender                           |                                                                                                    |                                                                                                    | from your federal income taxes. You should consult a tax advisor for<br>more information.                                                                                                    |                                                                                                    |  |  |
|-----------------------------------------|----------------------------------------------------------------------------------------------------|----------------------------------------------------------------------------------------------------|----------------------------------------------------------------------------------------------------|----------------------------------------------------------------------------------------------------|--|--|
| Lender                                  | Mortgage Broker                                                                                                    | Real Estate Broker<br>(B)                                                                                                    | Real Estate Broker<br>(S)                                                                                                    | Settlement Agent                                                                                                    |  |  |
| Ficus Bank                              |                                                                                                    | Omega Real Estate<br>Broker Inc.                                                                                                    | Alpha Real Estate<br>Broker Co.                                                                                                    | Epsilon Title Co.                                                                                                    |  |  |
| 4321 Random Blvd.<br>Somecity, ST 12340 |                                                                                                    | 789 Local Lane<br>Sometown, ST 12345                                                                                                    | 987 Suburb Ct.<br>Someplace, ST 12340                                                                                                    | 123 Commerce Pl.<br>Somecity, ST 12344                                                                                                    |  |  |
|                                         |                                                                                                    |                                                                                                    |                                                                                                    |                                                                                                    |  |  |
|                                         | 1                                                                                                    | Z765416                                                                                                    | Z61456                                                                                                    | Z61616                                                                                                    |  |  |
| Joe Smith                               |                                                                                                    | Samuel Green                                                                                                    | Joseph Cain                                                                                                    | Sarah Arnold                                                                                                    |  |  |
| 12345                                   |                                                                                                    |                                                                                                    |                                                                                                    |                                                                                                    |  |  |
|                                         |                                                                                                    | P16415                                                                                                    | P51461                                                                                                    | PT1234                                                                                                    |  |  |
| joesmith@<br>ficusbank.com              |                                                                                                    | sam@omegare.biz                                                                                                    | joe@alphare.biz                                                                                                    | sarah@<br>epsilontitle.com                                                                                                    |  |  |
| 123-456-7890                            |                                                                                                    | 123-555-1717                                                                                                    | 321-555-7171                                                                                                    | 987-555-4321                                                                                                    |  |  |
| 1                                       | Ficus Bank<br>4321 Random Blvd.<br>Somecity, ST 12340<br>Joe Smith<br>12345<br>Coesmith@<br>fcusbank.com<br>123-456-7890 | Incus Bank Incus Bank | Ficus Bank Ornega Real Estate<br>Broker Inc. 3211 Random Bivd.<br>3211 Random Bivd.<br>3000 Eritoria Sometorino. 571 2345<br>2765416<br>2765416<br>276555777<br>276576<br>27657676<br>276576<br>27657676<br>27657676<br>27657676<br>27657676<br>2765767676<br>27657676<br>276576767676<br>276576767676767676<br>27657676767676767676767676 | Ficus Bank     Omega Real Estate<br>Broker Co.     Alpha Real Estate<br>Broker Co.       4321 Bandom Bivd.     789 Local Lane<br>Sometown, 57 12340     987 Suburb Ct.       2000     2765416     261456       1000 Smith     Samuel Green     Joseph Cain       12345     P16415     P5161       1000 smith@<br>(kusbank.com)     sam@omegare.biz<br>JaveSop 123-555-1717     Joseph P1617 |  |  |

If tags are set to <u>Pre-Close</u> during configuration, the Signer can complete tags prior to closing. Clicking inside the tag prompts the Signer to create a signature and initials.

| Confirm Recei | pt<br>only confirming that you have<br>its form. | received this form. You do | not have to accept this loan because you have |
|---------------|--------------------------------------------------|----------------------------|-----------------------------------------------|
| Rodrigo Buyer | Date                                             |                            |                                               |
| LOAN ESTIMATE |                                                  |                            | Page 3 of 3 - LOAN ID # 05172018_001054       |
|               |                                                  | Confirm                    | ٥                                             |

A mouse or touchscreen can be used to capture the signature. Selecting **Adopt** will apply the signature or initial.

| dit Signature                                                                            |                                                                                |
|------------------------------------------------------------------------------------------|--------------------------------------------------------------------------------|
| Your Full Name                                                                           | Your Initials                                                                  |
| Rodrigo Buyer                                                                            | RB                                                                             |
| Draw Select Pre-Drawn Style                                                              |                                                                                |
| By clicking "Adopt", I agree to this signat<br>representation of my signature and initia | ure and initials being used as the electronic<br>als on all closing documents. |
| Draw your signature                                                                      | O Delete                                                                       |
| Ree Goorieg                                                                              | Hauger<br>O Delete                                                             |
| RBRB                                                                                     |                                                                                |
|                                                                                          |                                                                                |

#### Confirm must be selected to save the changes.

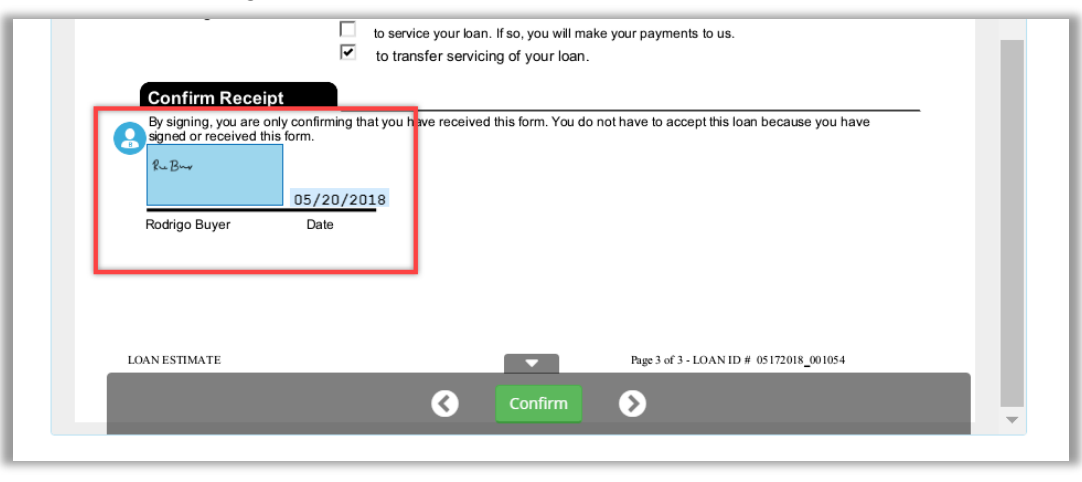

Once all documents are reviewed and/or confirmed, the Signer selects **Complete** to finalize the Pre-Closing Review. If the Signer has confirmed all documents, this will happen automatically.

| You are almost there!                                         |
|---------------------------------------------------------------|
| Select complete to finalize your pre-closing document review. |
| Complete                                                      |
| Use the links below to view information about your closing.   |
| Title Company and Closing Agent info                          |
| E Closing Item List                                           |
| Closing Document List                                         |
|                                                               |

All Signers must complete the Pre-Closing Review for the order to move to Pending Closing status. The order cannot be closed until it reaches this status.

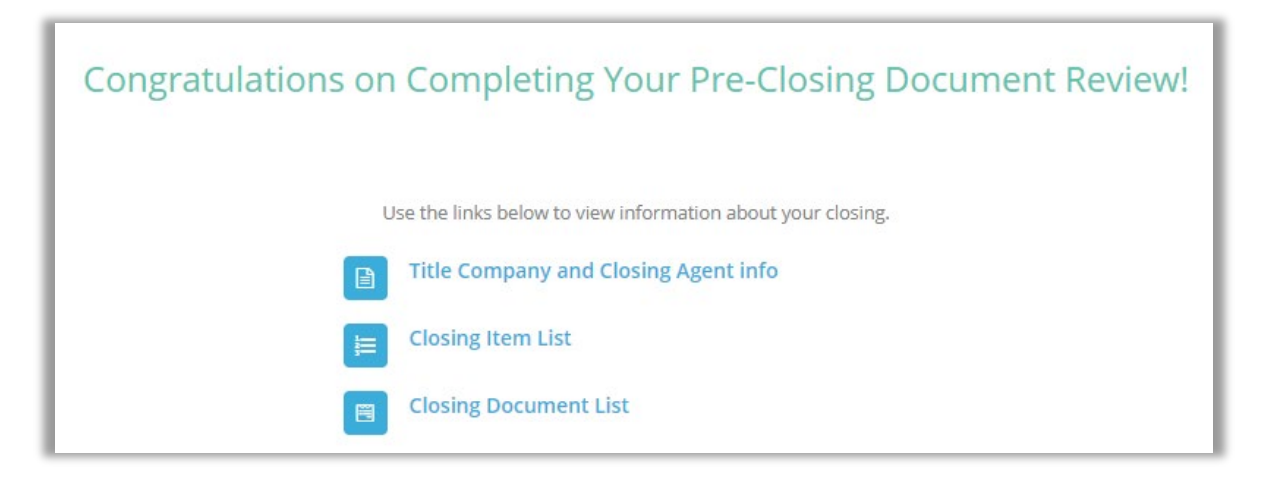

### **Performing a RON Signing**

#### **Confirm Order Status**

Prior to closing on Pavaso the Notary must confirm, the order status is **Pending Closing**. The Pending Closing status is achieved after all Signers have completed their Pre-Closing Review. If the order is not in Pending Closing status, the closing cannot begin.

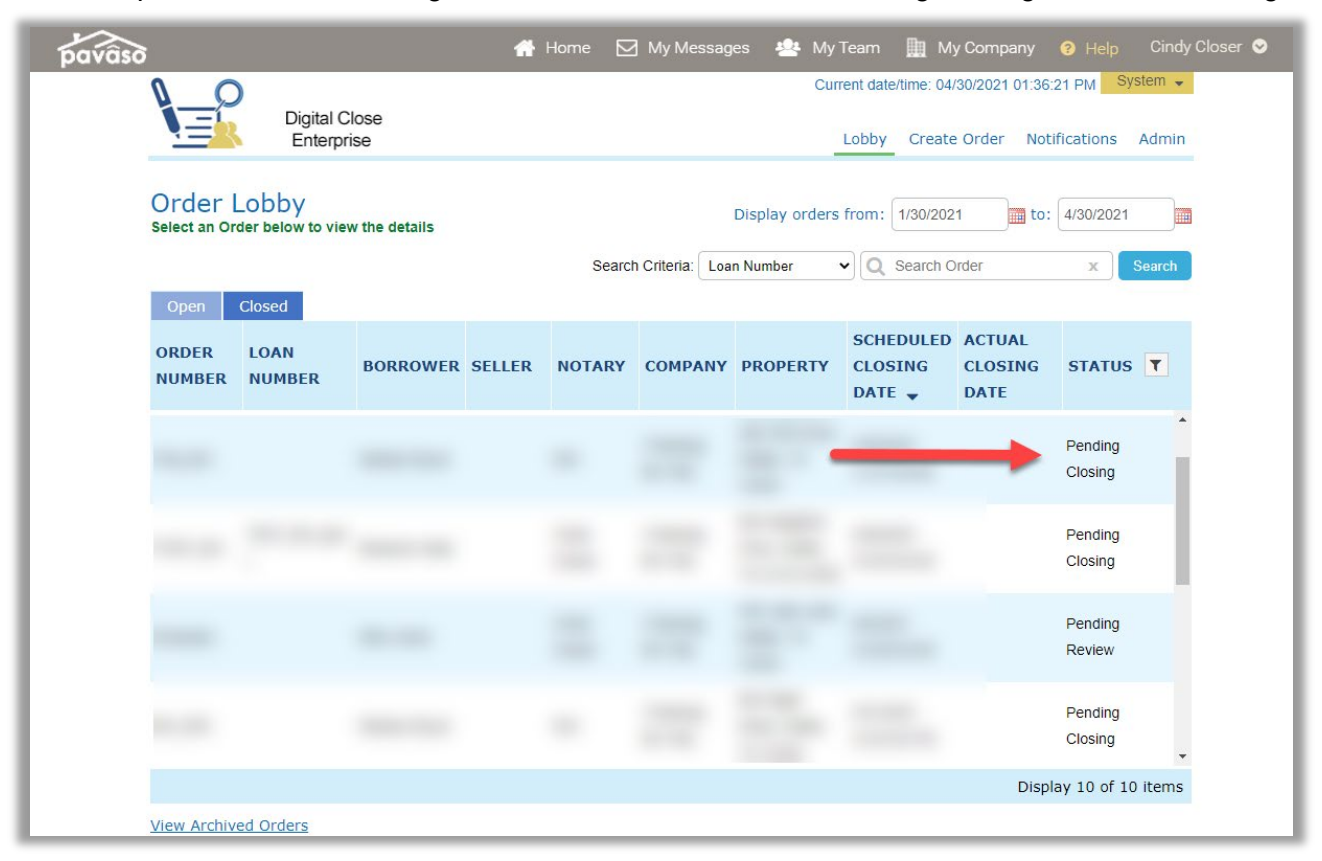

To begin the closing, select the **REMOTE ONLINE CLOSING** option. **CLOSING AGENT ACCESS** is now available from this screen as well. Once the appropriate closing platform is selected, choose **Continue**.

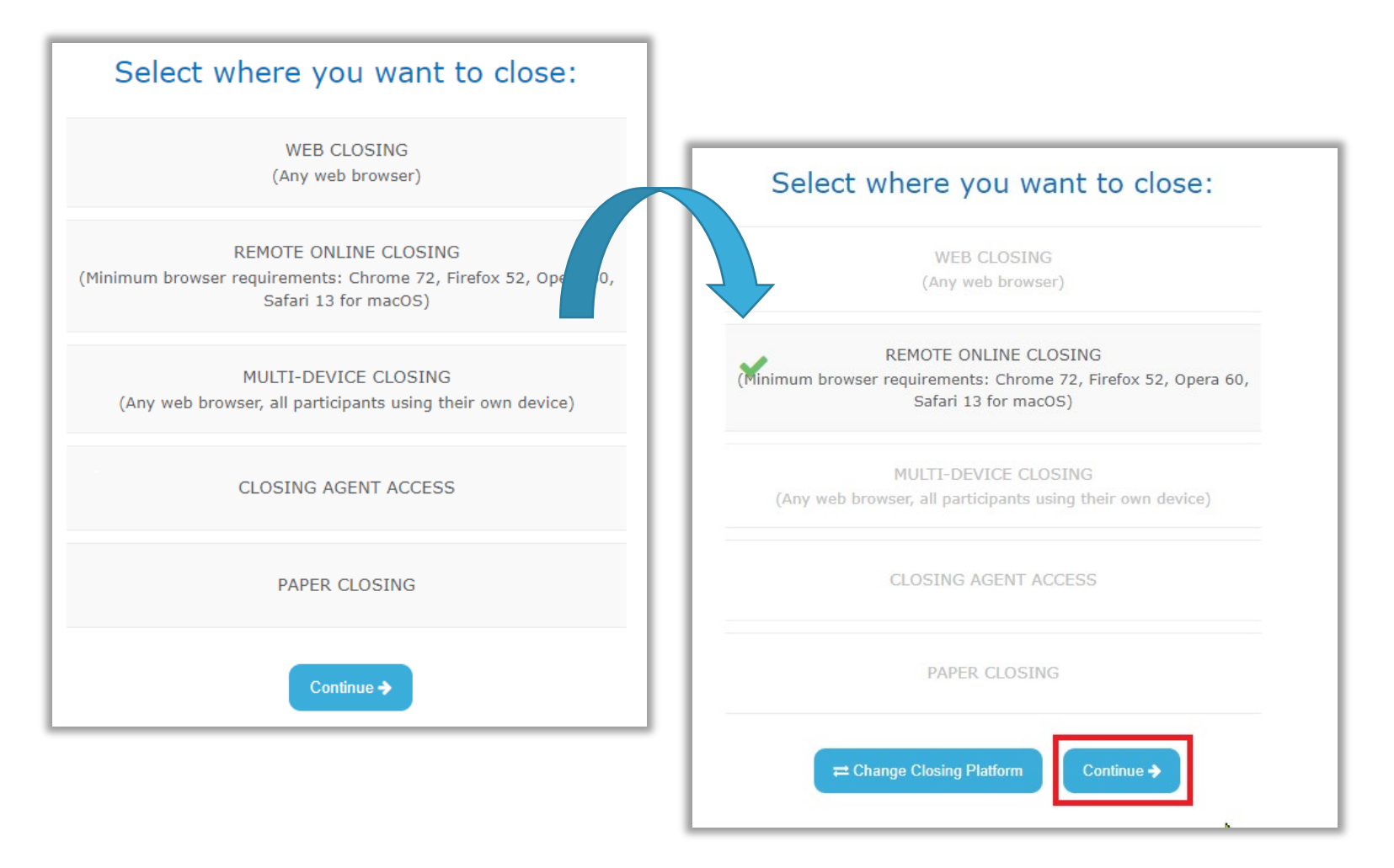

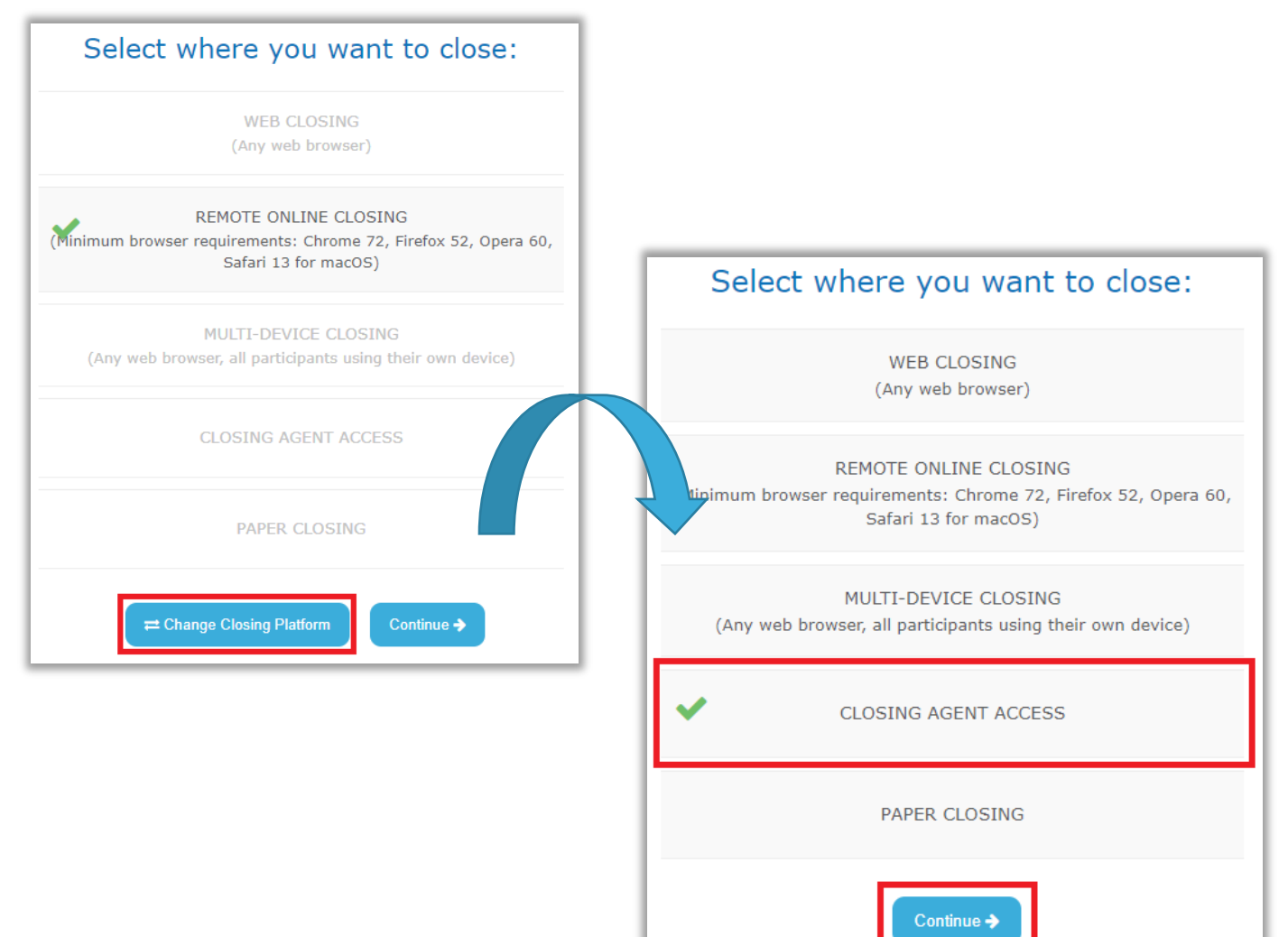

#### To enter Closing Agent Access, select Change Closing Platform, Closing Agent Access, then Continue.

Select I Agree in the Remote Online Notary Disclaimer pop-up. Selecting Cancel will close the pop-up.

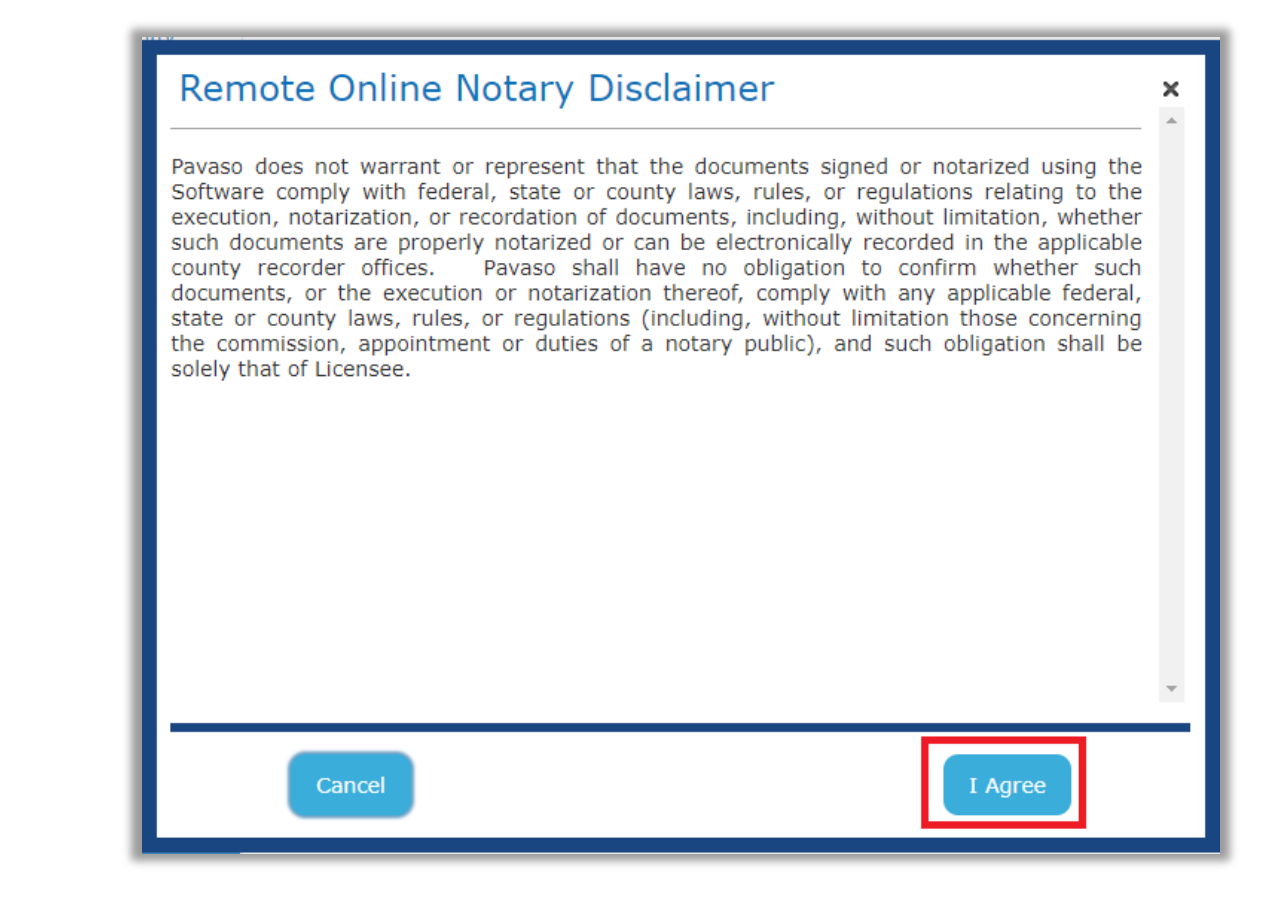

#### Choose Buyer (REMOTE) and Continue.

| ~ | BUYER (REMOTE)<br>(Conduct the Remote Online Closing with buyer(s),<br>notary and other parties) | Tasks remaining |
|---|--------------------------------------------------------------------------------------------------|-----------------|
|   | CLOSING AGENT ACCESS                                                                             | Tasks remaining |

### **RON 2.0 Closing** Performing System Test

You will receive a pop up asking you to allow or block your camera and microphone. Select **Allow**. The System Test is required to pass to participate in the session. The System Test confirms your browser is supported and allows you to select your microphone, speaker, and camera. Select your devices from the drop-down menu in each section. You can verify your microphone is working when the blue bars move. Select **I see the sound marker react when I speak** to confirm. Select **Play test sound** to test your speakers, and select **I hear the test sound when played** to confirm. You should see yourself on the screen. Select **I see myself in the video preview** to confirm.

| Cec. dce2.pavaso.com wants to<br>Use your microphone<br>Set Dev<br>Please confirm that your browser, camera, and | Allow Block                                                   |                                                               |                           |                                 |
|----------------------------------------------------------------------------------------------------|---------------------------------------------------------------|---------------------------------------------------------------|---------------------------|---------------------------------|
| Solution Browser                                                                                                 | Closing #test1234564<br>Loan # - 123456 stree, city, AZ 85555 |                                                               |                           |                                 |
| This browser is supported.                                                                                       | Set Device Settings                                           |                                                               |                           |                                 |
| A Microphone                                                                                                    | Please confirm that your browser, camera, and audio :         | ettings are working properly for your remote signing session. |                           | 🛕 Camera                        |
| I see the sound meter react when I spe                                                                           | This browser is supported.                                    |                                                               |                           | see myself in the video preview |
| ▲ Speaker                                                                                                    | A Microphone                                                  |                                                               | Microphone Array (Real 🗸  |                                 |
| I hear the test sound when played                                                                                | I see the sound meter react when I speak                      |                                                               | 0[111111                  |                                 |
|                                                                                                    | ▲ Speaker                                                     |                                                               | Speakers (Realtek(R) At 💙 |                                 |
|                                                                                                    | hear the test sound when played                               |                                                               | Play Test Sound           |                                 |
|                                                                                                    |                                                               |                                                               |                           |                                 |

#### Once all your devices operational, select **Continue**.

| Closing #8615309<br>Laar # - 1234 Street, City, AZ 85555                                                           |                           |                                     | 0% Complete | Contact Support | End Session 🗙 |
|----------------------------------------------------------------------------------------------------|---------------------------|-------------------------------------|-------------|-----------------|---------------|
| Set Device Settings                                                                                                |                           |                                     |             |                 | Continue >    |
| Please confirm that your browser, camera, and audio settings are working properly for your remote signing session. |                           |                                     |             |                 |               |
| Srowser                                                                                                    |                           | 📀 Camera                            |             | Integrated V    | Webcam (Ob 🗸  |
| This browser is supported.                                                                                         |                           | ✓ I see myself in the video preview |             |                 |               |
| Microphone                                                                                                    | Microphone Array (Real: 🗸 | n                                   |             |                 |               |
| I see the sound meter react when I speak                                                                           |                           |                                     |             |                 |               |
| Speaker                                                                                                    | Speakers (Realtek(R) At 🗸 |                                     |             |                 |               |
| I hear the test sound when played                                                                                  | Play Test Sound           |                                     |             |                 |               |

## **Starting the Closing Session**

### **Adding Participants**

At this step, the Signer may be completing their steps to join the session and should automatically show under Participants when they are finished. To manually add others, select the **Add** button. To add Witnesses, other Notaries, and Observers who were not originally listed on the order, select **Invite**.

*Note*: You should see your signature, notary seal, video, speaker, and audio in the upper right corner. You can click on the microphone or speaker to mute.

| Closing #8615309<br>Loan # - 1234 Street, City, AZ 85855 |                    |                    |                  |                             | O Record 0% Complete | Contact Support | End Session 🗙   |
|----------------------------------------------------------|--------------------|--------------------|------------------|-----------------------------|----------------------|-----------------|-----------------|
| Start Signing Session                                    |                    |                    |                  | Signature & Ander Ford M.P. | Device Settings      | 8 00000000      | Start Signing > |
| Participants (0) Add Invite                              |                    |                    |                  |                             |                      |                 |                 |
| Participant<br>Role & Name                               | Accept<br>eConsent | Device<br>Settings | KBA<br>Questions | Signature<br>Setup          | Validate<br>Identity |                 |                 |
|                                                          |                    |                    |                  |                             |                      |                 |                 |

To invite Participants who were not originally added to Order Details, select Invite.

| Closing #tes<br>Loan # - 123456 | st1234564<br>stree, city, AZ 85555 |                    |                    |                  |                               | O Record 0% Complet  | Contact Support | End Session X |
|---------------------------------|------------------------------------|--------------------|--------------------|------------------|-------------------------------|----------------------|-----------------|---------------|
| Start Signing S                 | ession                             |                    |                    |                  | Signature & Jule and Jule 🚳 🚟 | Device<br>Settings   | 8               |               |
| Participants (0                 | ) Add Invite                       |                    |                    |                  |                               |                      |                 |               |
| Participant<br>Role & Name      |                                    | Accept<br>eConsent | Device<br>Settings | KBA<br>Questions | Signature<br>Setup            | Validate<br>Identity |                 |               |
|                                 |                                    |                    |                    |                  |                               |                      |                 |               |

Enter their email address and the appropriate Session Role, then select Invite.

| nvite Participant                                                 | 3                  |                                                |
|-------------------------------------------------------------------|--------------------|------------------------------------------------|
| ease complete the following form and select "Invite" to continue. |                    |                                                |
| * Email Address                                                   | te Participan      | nt                                             |
| * Session Role Select a role V                                    | Ple Tiplete the fe | ollowing form and select "Invite" to continue. |
|                                                                   | * Email Add        | ress                                           |
| Cancel Invite                                                     | * Session          | Role Select a role 🗸                           |
|                                                                   | -                  | Vitness<br>Notary                              |
|                                                                   |                    | Observer                                       |

Witness: Participant that is in a separate location from other Participants and will act as a Witness.

**Notary**: A change in Notary assignment.

**Observer**: Participant who is only able to view the session. Observers cannot communicate or sign.

Once they have been added, you will be sent back to the dashboard where you can track Participants progress.

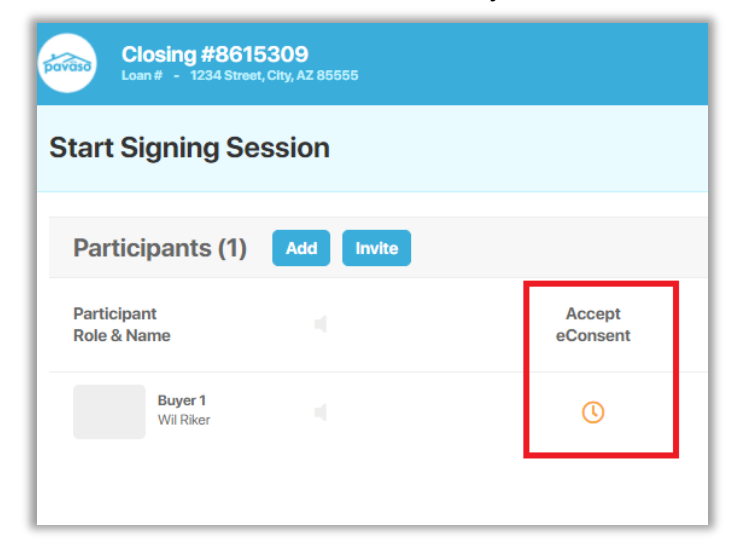

Each participant appears on the list with status updates.

| I  | Participant<br>Role & Name | Accept<br>eConsent | Device<br>Settings | KBA<br>Questions | Signature<br>Setup | Validate<br>Identity |     |
|----|----------------------------|--------------------|--------------------|------------------|--------------------|----------------------|-----|
| I  | Buyer 1<br>Wil Riker       | ~                  | ~                  | ()<br>Skip       |                    | Skip                 |     |
| н. |                            |                    |                    |                  |                    |                      | 5.* |

*Note:* If your company has Skip KBA or Skip ID Validation options selected, you are able to bypass these steps in this section by selecting **Skip** and filling out each part of the skip option. This option is available to Company and Primary Administrators under My company -> Edit -> Closing Methods.

| Validate | Skip Identity Validation                                           | × | Skip Identity Validation                                           | × |
|----------|--------------------------------------------------------------------|---|--------------------------------------------------------------------|---|
| Identity | Please select the reason you are skipping this step for Wil Riker: |   | Please select the reason you are skipping this step for Wil Riker: |   |
| Skip     | * Reason Select a reason V                                         |   | * Reason Personally known to me V                                  | ] |
|          |                                                                    |   | * Type Reason                                                      |   |
|          | Cancel Skip                                                        |   |                                                                    | 8 |
|          |                                                                    |   | Cancel Skip                                                        |   |

## Once all participants have completed joining the session, you will need to select the **State**, **County**, and **City** where you as the Notary are located. Once finished, select **Continue**.

*Note:* This option is state-specific and may not display depending on system configuration settings.

| our state require | s that you provide the following | g location information | or this signing s | ession. |  |  |
|-------------------|----------------------------------|------------------------|-------------------|---------|--|--|
| nace of NOtarizat |                                  |                        |                   |         |  |  |
| * State           | Select a state                   | ~                      |                   |         |  |  |
| * County          | Select a county                  | ~                      |                   |         |  |  |
| * City            | Select a city                    | ~                      |                   |         |  |  |
|                   |                                  |                        |                   | _       |  |  |

## After entering location information, select **Start Signing** in the top right corner. Once selected, you will be prompted to share your screen. Choose the screen you wish to share and click **Share**.

*Note* Your screen options may vary depending on how many monitors you are using. Be sure to select the monitor that displays Pavaso.

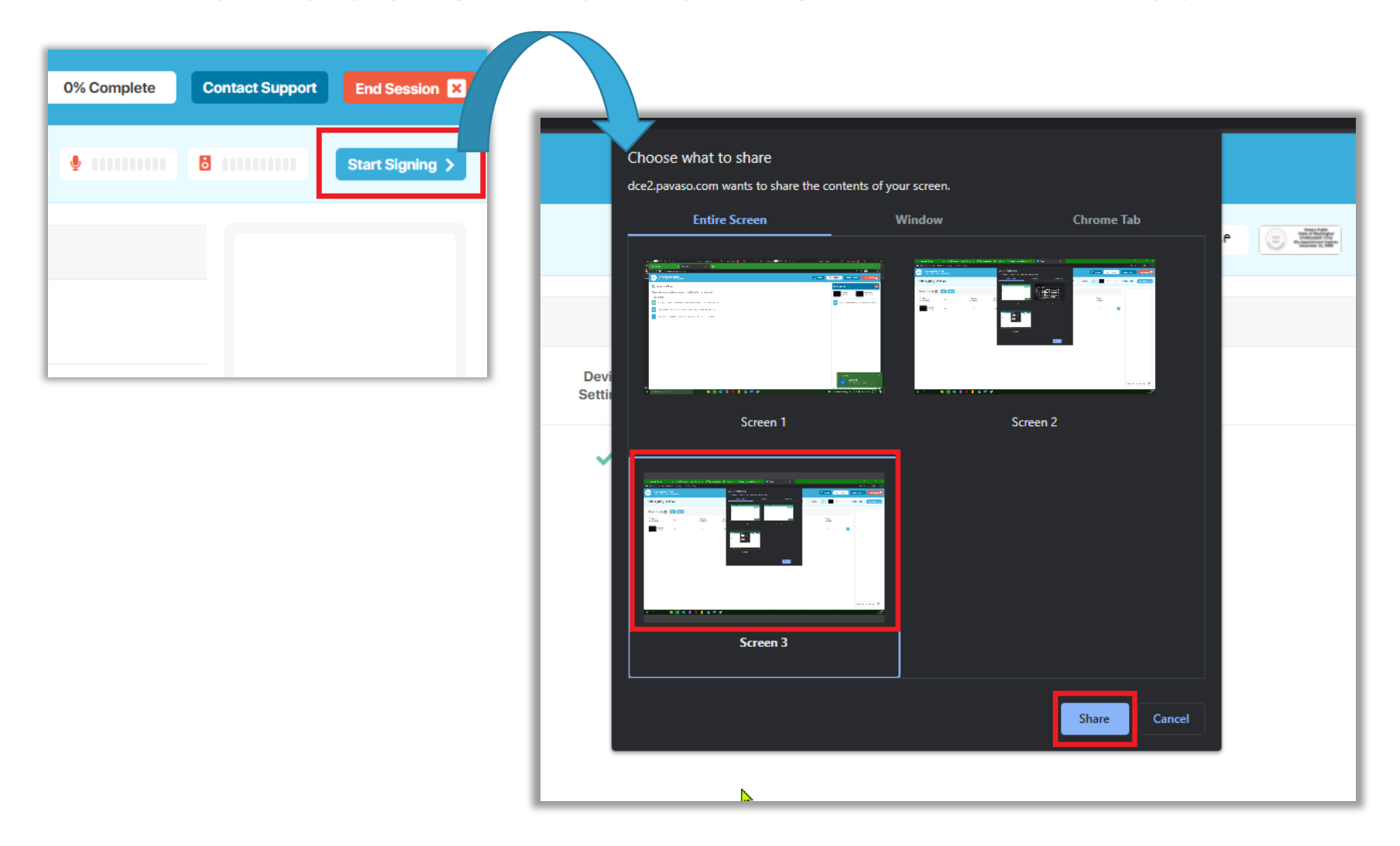

### **Closing Session**

Once your screen is shared, the signing session starts. If documents need review or signing, select the paper airplane button, and then the appropriate Participant. If there are multiple Participants, the document will automatically be sent to the next Participant required to sign.

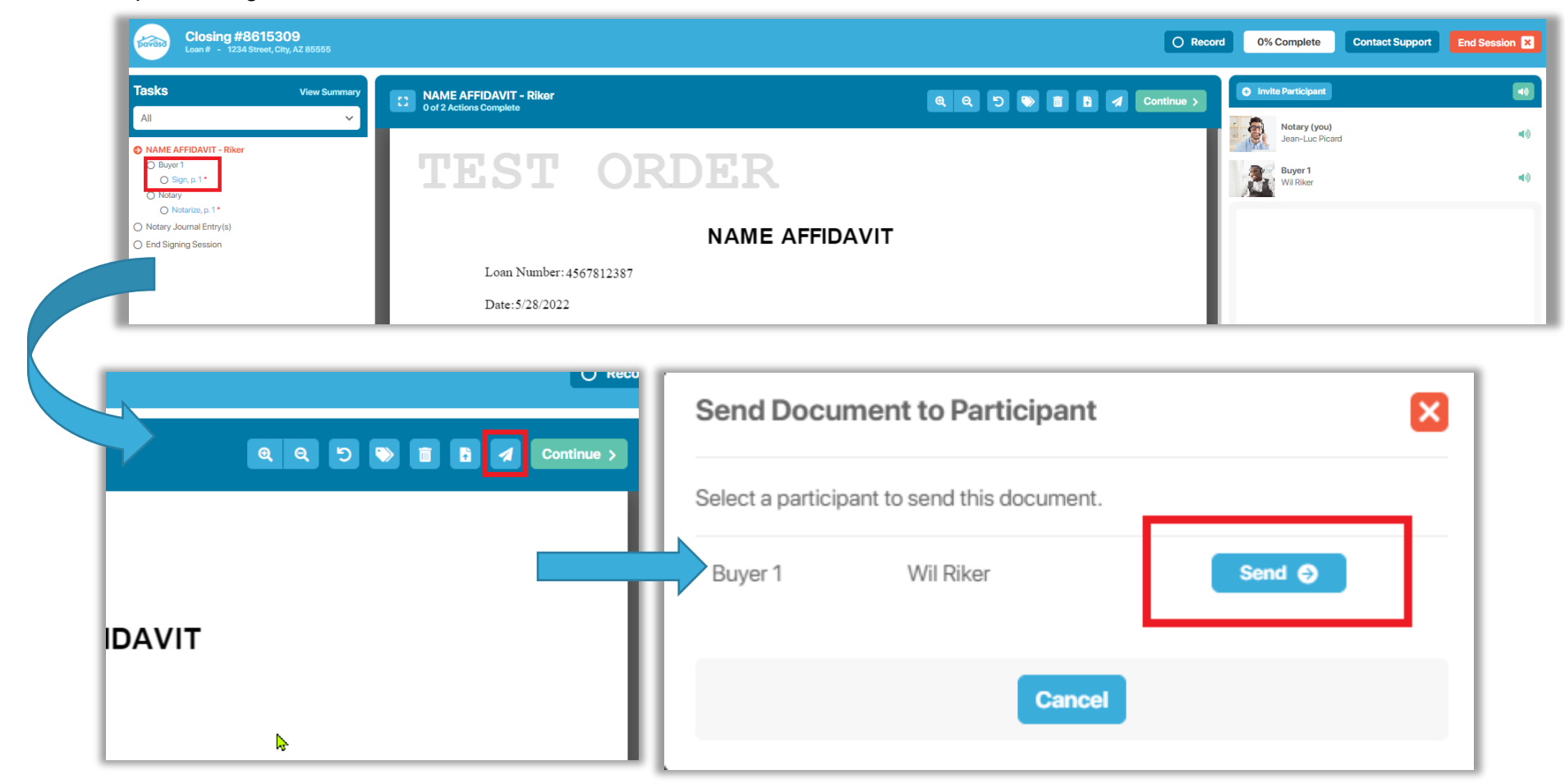

*Note:* Signers will be prompted to share their screen with you to actively monitor their progress on video, as seen below. You will also be able to track the overall progress with the progress bar at the top.

| 3615309<br>Street, City, AZ 85555 |                                                                                                    | O Reco                                                | ord 33% Complete       |
|-----------------------------------|----------------------------------------------------------------------------------------------------|-------------------------------------------------------|------------------------|
| View Summary                      | NAME AFFIDAVIT - Riker<br>1 of 2 Actions Complete                                                                                                    | Reclaim Document                                      | Invite Participant     |
|                                   | Remote view - Wil Riker (Buyer 1)                                                                                                    |                                                       | Jean-Luc Picard        |
|                                   |                                                                                                    |                                                       | Buyer 1<br>Wil Riker   |
|                                   | AutoSeve CDD 語 ウ・じ モ EDNUtetary,Galde Saved + ク Jacon Fonto 🤌 CD - ロ X AutoSeve CDD 語 ウ・じ =<br>Fin 🖉 Mademater X ● Pressen                                                                                                    | 80912.0 - Saved - 🖉 Jacon Ferrier 🙆 🕮 - 🗆 🗙           |                        |
|                                   | Har Control Signify General Control Signify General Co | O Record 33% Complete Contact Support Leave Session 2 | ^                      |
|                                   | S NAME AFFIDAVIT-Riker V Q Q                                                                                                    | Continue > Participants                               |                        |
|                                   | TEST ORDER                                                                                                    | Charl with everyone by typing a message below.        |                        |
| <b>.</b>                          | NAME AFFIDAVIT                                                                                                    |                                                       |                        |
|                                   | Loan Number: 4567812387                                                                                                    |                                                       |                        |
|                                   | Date:5/28/2022                                                                                                    |                                                       |                        |
|                                   | Name: Wil Riker                                                                                                    |                                                       |                        |
|                                   | This is to certify that:                                                                                                    |                                                       |                        |
|                                   | Wil Riker, William Riker, Number 1, Thomas Riker                                                                                                    |                                                       |                        |
|                                   |                                                                                                    |                                                       |                        |
|                                   |                                                                                                    |                                                       |                        |
|                                   |                                                                                                    |                                                       |                        |
|                                   |                                                                                                    |                                                       |                        |
|                                   | Phys. 2 Tous love to search O bit II to a love to search II to be a love to search II to be a lo | Type chat message here                                |                        |
|                                   |                                                                                                    |                                                       | Tune chat massage have |
|                                   |                                                                                                    |                                                       | rype chat message here |

After the Participant has completed their tasks, the document is returned to you. If notarization or other actions are required for you to complete, the document remains open. Once your tasks are complete, select **Continue** to move to the next document.

| Closing #861<br>Loan # - 1234 Stre                                                                                        | <b>15309</b><br>et, City, AZ 85555                                                   |                         |                                                                                                    |                                               |
|----------------------------------------------------------------------------------------------------|--------------------------------------------------------------------------------------|-------------------------|----------------------------------------------------------------------------------------------------|-----------------------------------------------|
| Tasks<br>All                                                                                                    | View Summary                                                                         | 1 of 2 Actions Complete | Riker QQ5 D                                                                                             | 1                                             |
| <ul> <li>NAME AFFIDAVIT - Riker</li> <li>Buyer 1</li> <li>Sign, p. 1*</li> <li>Notary</li> <li>Notarize, p. 1*</li> </ul> |                                                                                      | TES                     | T ORDER                                                                                                 |                                               |
| Notary Journal Entry(s)     End Signing Session                                                                           |                                                                                      |                         | NAME AFFIDAVIT                                                                                          |                                               |
| 7                                                                                                    | Tasks                                                                                | View Summary            | 2 of 2 Actions Complete                                                                                 |                                               |
|                                                                                                    | NAME AFFIDAVIT - Riker                                                               |                         | are one and the same person.                                                                            |                                               |
|                                                                                                    | <ul> <li>Buyer 1</li> <li>Sign, p.1 *</li> </ul>                                     |                         | THIS IS TO CERTIFY THAT MY LEGAL SIGNATURE IS WRIT                                                      | TEN AND TYPED BELOW.                          |
|                                                                                                    | <ul> <li>Notary</li> <li>Notarizo, p. 1*</li> <li>Notary Journal Entry(s)</li> </ul> |                         | Wil Riker                                                                                               | 14,2022@0307PMCST<br>Ker 03/04/2022           |
|                                                                                                    | O End Signing Session                                                                |                         | Print or Type Name Signature                                                                            |                                               |
|                                                                                                    |                                                                                      |                         | State/Commonwealth of:                                                                                  |                                               |
|                                                                                                    |                                                                                      |                         | County/Parish of:                                                                                       | May                                           |
|                                                                                                    |                                                                                      |                         | by Bob                                                                                                  | <u>, , , , , , , , , , , , , , , , , , , </u> |
|                                                                                                    |                                                                                      |                         | known to me to be the person whose name is subscribed and vorm (affirmed) be                            | rfore me and executed by the same.            |
|                                                                                                    |                                                                                      |                         | Notary Public<br>State of Washington<br>STARGAZER TITLE<br>My Appointment Expires:<br>December 31, 9999 | Dec. 31, 9999                                 |
|                                                                                                    |                                                                                      |                         |                                                                                                    |                                               |
|                                                                                                    |                                                                                      |                         | NAME AFFIDA VIT<br>01/12/22                                                                             |                                               |

### **Notary Journal**

When all documents are finished, complete your Notary Journal. Select **Type of ID Used to verify** and complete all required fields. If there are multiple Participants, each Participant must be selected to complete information for each Participant. Select **Continue**. *Note:* You can select **Opt Out of Journal** if your state setting permits.

| Entry 1 (Buyer 1)<br>Wil Riker   |                              | Continue > |
|----------------------------------|------------------------------|------------|
| Date of Notarization             | March 21, 2022               | >          |
| Description/title of document(s) | Mortgage Documents           |            |
| Document Date                    | 03/10/2022                   |            |
| * Type of notarial act           | Acknowledgement              |            |
| Name of Signer                   | Wil Riker                    |            |
| Address of Signer                | 4561 street, city, MN, 45481 |            |
| Signature of Signer              | Wil Riker                    |            |
| Name of ultrane                  |                              |            |
| Name of witness                  |                              |            |
| Signature of witness             |                              |            |
|                                  |                              |            |
|                                  | Delete                       |            |
| Address of witness               |                              |            |
| * Type of ID Used to verify      | Select type of ID V          |            |
| County location of property      |                              |            |
| Fee charged                      |                              |            |
| Place where notarial act was     |                              |            |
| performed                        |                              |            |
| Comments (optional)              |                              |            |
|                                  |                              |            |

| Closing #861<br>Loan # - 1234 Street                                                             | 5 <b>309</b><br>t, City, AZ 85555 |                                | O Record                      |
|--------------------------------------------------------------------------------------------------|-----------------------------------|--------------------------------|-------------------------------|
| Tasks<br>All                                                                                     | View Summary                      | Entry 1 (Buyer 1)<br>Wil Riker | Opt Out of Journal Continue > |
| NAME AFFIDAVIT - Riker     Notary Journal Entry(s)     Entry 1 (Buyer 1)     End Signing Session |                                   | Comments (optional)            |                               |
|                                                                                                  |                                   |                                |                               |

When all documents and tasks are complete, select End Session. This will end audio and video communication with all Participants.

| Closing #8615309<br>Loan # - 1234 Street, City, AZ 85555 | ٥                                                                                                    | ) Record 00% Complete Contact Support | End Session 🗙 |
|----------------------------------------------------------|----------------------------------------------------------------------------------------------------|---------------------------------------|---------------|
| Tasks View Summary                                       | End signing session                                                                                                    | Invite Participant                    |               |
| All  V NAME AFFIDAVIT - Riker                            | All actions for this signing session have been completed.<br>Please let all participants know they will be disconnected from the session. | Notary (you)<br>Jean-Luc Picard       | aj×           |
| Notary Journal Entry(s)     End Signing Session          | End Session                                                                                                    | Buyer 1<br>Wil Riker                  | aj×           |
|                                                          |                                                                                                    |                                       |               |

You can close this order or return to the Order Lobby. If there are outstanding tasks for the Closing Agent on the order, these will be completed in Closing Agent Access.

| Closing #8615309<br>Loan # - 1234 Street, City, AZ 85555                                                                          | 100% Complete Contact Support                                                                                                    |
|----------------------------------------------------------------------------------------------------|----------------------------------------------------------------------------------------------------|
| Tasks     View Summary       All     ~       • NAME AFFIDAVIT - Riker       • Notary Journal Entry(s)       • End Signing Session | Signing session has ended, and this order can now be closed.         Your Notary Journal Entries are now available - Download now         Where would you like to go next?         Ictose this Order         Order Lobby |

Once closed, you can review your order and download documents.

| bavaso                                              | 👫 Home 🖂 My Messages 😤 My Team 🏢 My Company 💡 Help 🛛 Jean-Luc Picard 오                                                                                |
|-----------------------------------------------------|----------------------------------------------------------------------------------------------------|
| Digital Close<br>Enterprise                         | Current date/time: 03/04/2022 02:15:29 PM System -<br>Current date/time: 03/04/2022 02:15:29 PM System -<br>Current date/time: 03/04/2022 02:15:29 PM |
| 1234 Street, City, AZ<br>85555                      | Documents<br>The documents listed below are the signed copies of your closing package.                                                                |
| Q View 🗢 Delete 🕒 eVault                            | Date Completed                                                                                                    |
| ORDER NUMBER<br>8615309                             | Audit Log<br>This Audit Log contains all of the activity from this Digital Closing up to the completion of the closing process.                       |
| COMPANY<br>Test-Discovery Lending                   | AuditReport N/A 📥 🖨                                                                                                    |
| BUYER:<br>Wil Riker                                 | Complete Package Bundle of all Documents N/A 🕹 🖨                                                                                                    |
| SELLER:                                             | Order Documents                                                                                                    |
| <b>SALES PRICE:</b><br>\$ 0.00                      | NAME AFFIDAVIT - Riker 03/04/2022                                                                                                    |
| CLOSING DATE:                                       | Additional Order Documents    Add Documents                                                                                                    |
| ACTUAL CLOSING<br>COMPLETED:<br>03/04/2022 02:14 PM | Journal Entries                                                                                                    |
| Early Disclosures                                   | Remote Closing Session Videos                                                                                                    |
| Post Closing                                        |                                                                                                    |
|                                                     |                                                                                                    |

### **Pavaso Support**

Support Hours: <u>https://pavaso.com/contact/</u> Phone/ Closing Hotline: (866) 288-7051 Email: <u>support@pavaso.com</u> <u>View Our 24/7 Online Help Library</u>